Quaderno di progetto

## Нрс

# Personalizzazione dei Modelli di Container

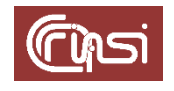

Autori: C. Gaibisso, B. Martino Ultima revisione: 15/04/2024 Versione: 1.0

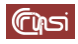

#### Sommario

| 1  | С   | Contenuto                                                         | 3  |
|----|-----|-------------------------------------------------------------------|----|
| 2  | P   | reambolo                                                          | 4  |
| 3  | R   | isorse di calcolo disponibili                                     | 5  |
| 4  | P   | rerequisiti                                                       | 6  |
| 5  | С   | Convenzioni                                                       | 7  |
| 6  | E   | sempio di riferimento                                             | 8  |
| 7  | S   | elezione del modello                                              | 9  |
| 8  | Il  | container <i>wkheisenberg</i>                                     | 10 |
| 8  | 8.1 | Creazione del container                                           | 10 |
| 8  | .2  | Configurazione dei parametri di rete                              | 11 |
| 8  | .3  | Associazione dello spazio disco alla home dell'utente             | 12 |
| 8  | .4  | Dimensionamento della RAM e dell'area di Swap                     | 13 |
| 8  | .5  | Aggiornamento della password di root di wkheisenberg              | 13 |
| 9  | Μ   | lessa in sicurezza dell'accesso remoto agli account del container | 14 |
| 10 |     | Backup del container                                              | 16 |
| 11 |     | Revision history                                                  |    |
| 12 |     | Task                                                              |    |

#### 1 Contenuto

Questo documento illustra le modalità di soddisfacimento della richiesta di risorse di calcolo e di memorizzazione sul server di calcolo dello IASI-CNR, semplicemente *Host* in quanto segue, da parte di un utente del servizio.

Tale attività si concretizzerà nella creazione di un container le cui caratteristiche soddisfino tale richiesta.

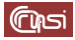

#### 2 Preambolo

In quanto segue assumeremo la piena disponibilità delle risorse di calcolo e di memorizzazione disponibili. Non affronteremo di conseguenza alcuna tematica relativa alla politica di gestione del servizio, né, tantomeno, all'insieme delle informazioni da mantenere per implementarla.

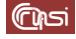

#### 3 Risorse di calcolo disponibili

L'Host, accessibile all'indirizzo 150.146.100.245, è dotato di:

- 1 x 2U 10 x SAS/SATA 2,5" Redundant 2000W
- 1 x Dual Xeon Scalable C621 Server GPU Proprietary Motherboard.
- 2 x Xeon 12-Core 6136 3,0Ghz 24,75MB
- 8 x DDR4-2666 Reg. ECC 32 GB module.
- 1 x Intel C621 SATA III 10 ports #
- 2 x Crucial CT1000MX500SSD1 SSD 1 TB 2.5" Serial ATA III
- 8 x Seagate BarraCuda, 5 TB, 2.5" Serial ATA III
- 1 x Backplane NVMe 2 dischi
- 1 x Backplane SAS/SATA 8 dischi
- 1 x BMC integrated Aspeed AST2500 #
- 2 x NVIDIA Tesla T4 16GB
- 1 x Intel i350-AM2 1GbE DualPort RJ-45 Module
- 1 x Aspeed AST2500 10/100/1000 #
- 1 x Dedicated BMC / IPMI 2.0 #

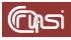

#### 4 Prerequisiti

Al fine di procedere alla creazione del container, dovrai essere in possesso delle seguenti informazioni, fornite dall'utente nel rispetto dei relativi vincoli

| Info                               | Descrizione                                                                                                    | Vincolo                                                                                                    |
|------------------------------------|----------------------------------------------------------------------------------------------------|----------------------------------------------------------------------------------------------------|
| <cores></cores>                    | numero di cores                                                                                                    | tra 1 e 47                                                                                                    |
| <gpu></gpu>                        | numero di GPU                                                                                                    | 0,102                                                                                                    |
| <disk></disk>                      | dimensione della home utente<br>(spazio su disco)                                                                                             | non superiore a 35 TB                                                                                                    |
| <ram></ram>                        | dimensione della memoria<br>centrale                                                                                                    | non superiore a 256 GB                                                                                                    |
| <swap></swap>                      | dimensione dell'area di swap                                                                                                    | non superiore a 512 GB                                                                                                    |
| <user name=""></user>              | User name da utilizzarsi per<br>connettersi al container                                                                                      | <ul> <li>deve necessariamente:</li> <li>iniziare con una lettera minuscola</li> <li>contenere esclusivamente lettere<br/>minuscole, numeri, i caratteri `.', `-' e<br/>`_'</li> <li>contenere al massimo 30 caratteri</li> </ul> |
| <password></password>              | password associata allo user<br>name utilizzato per connettersi<br>al container                                                               | deve essere sufficientemente robusta rispetto ad attacchi "brute force"                                                                                                    |
| <public key=""></public>           | chiave pubblica della coppia<br>pubblica/privata utilizzate per<br>l'accesso remoto al container                                              | obbligatoriamente in formato open<br>ssh                                                                                                    |
| <applicant info="">*</applicant>   | Informazioni relative al<br>richiedente, in particolare:<br>• nome e cognome<br>• affiliazione<br>• indirizzo e-mail<br>• recapito telefonico |                                                                                                    |
| <activation time="">*</activation> | data di inizio dell'erogazione<br>del servizio (accensione del<br>container)                                                                  |                                                                                                    |
| <expiration time="">*</expiration> | data di terminazione<br>dell'erogazione del servizio<br>(spegnimento del container)                                                           |                                                                                                    |

I campi contrassegnati dall'asterisco non verranno ulteriormente riferiti nel prosieguo di questo documento non essendo indispensabili all'implementazione di una qualsiasi ragionevole politica di erogazione del servizio.

(Cipsi

#### 5 Convenzioni

All'atto della sua creazione, al container dovranno essere assegnati dall'Amministratore del servizio:

- un nome
- un identificatore numerico
- un indirizzo IP
- un indirizzo MAC

La modalità di assegnazione di tali informazioni dovrà essere conforme alle seguenti convenzioni e sottostare ai seguenti vincoli

| Info                            | Descrizione                                                                                                    | Vincolo                                                                                                    | Convenzione                                                                                                    |
|---------------------------------|----------------------------------------------------------------------------------------------------|----------------------------------------------------------------------------------------------------|----------------------------------------------------------------------------------------------------|
| <container name=""></container> | nome assegnato<br>al container                                                                                           | <ul> <li>deve:</li> <li>iniziare con una lettera</li> <li>contenere<br/>esclusivamente lettere,<br/>numeri, i caratteri `.', `-'<br/>e `_'</li> <li>contenere al massimo<br/>30 caratteri</li> </ul>                             | <ul> <li>un <container name=""></container></li> <li>dovrebbe richiamare o<br/>eventualmente coincidere<br/>con lo <user name=""> scelto<br/>dall'utente per connettersi</user></li> <li>assegnare a due container<br/>diversi lo stesso nome è<br/>possibile ma sconsigliabile</li> </ul>                                                                                                    |
| <container id=""></container>   | identificatore<br>numerico del<br>container                                                                              | deve:<br>• essere compreso tra<br>100 e 999<br>Inoltre<br>• non è possibile<br>assegnare lo stesso<br><container id=""> a due<br/>container diversi,<br/>indipendentemente dal<br/>loro stato<br/>(stopped/running).</container> | può essere definita dalla<br>politica di gestione del servizio<br>e, ad esempio, utilizzata per<br>raggruppare logicamente i<br>container (ad, es. tutti i<br><container id=""> compres1 tra<br/>100 e 199 sono assegnati ad<br/>uno stesso gruppo di ricerca.)</container>                                                                                                    |
| <ip address=""></ip>            | indirizzo IP<br>assegnato al<br>container                                                                                | deve esser un indirizzo<br>IP valido                                                                                                    | <ul> <li>deve essere assegnato in<br/>accordo alla seguente regola</li> <li>da 150.146.100.200 a<br/>150.146.100.215, se il<br/>container deve essere<br/>accessibile dall'esterno della<br/>rete 150.146.100.X</li> <li>da 150.146.100.160 a<br/>150.146.100.199, altrimenti<br/>Inoltre</li> <li>è possibile assegnare lo<br/>stesso <ip address=""> a due<br/>container diversi, ma è<br/>fortemente sconsigliato</ip></li> </ul> |
| <mac addres=""></mac>           | indirizzo univoco<br>di ogni dispositivo<br>di rete assegnata<br>al container. Nel<br>nostro caso del<br>bridge verso la | deve esser un indirizzo<br>MAC valido, cioè deve<br>essere costituito da una<br>sequenza di 6 coppie di<br>cifre esadecimali<br>separate da `:'                                                                                  | ad un container con <ip<br>Address&gt; abc.def.ghi.lmn<br/>dovrà essere assegnato il<br/><mac address=""><br/>40:40:40:gh:il:mn</mac></ip<br>                                                                                                    |

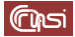

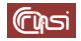

| scheda fisica di |  |
|------------------|--|
| rete             |  |

#### 6 Esempio di riferimento

In quanto segue, ai fini di una maggiore chiarezza, considereremo il seguente esempio di richiesta da parte dell'utente e di assegnazione da parte dell'Amministratore:

Richieste dell'utente:

| Info                  | Valore            |
|-----------------------|-------------------|
| <cores></cores>       | 8                 |
| <gpu></gpu>           | 1                 |
| <disk></disk>         | 300 GB            |
| <ram></ram>           | 32 GB (32.768 MB) |
| <swap></swap>         | 64 GB (65.536 MB) |
| <user name=""></user> | wkheisenberg      |
| <password></password> | #WkH31s3nb3rg#    |

#### <Public Key>:

ssh-rsa

AAAAB3NzaC1yc2EAAAADAQABAAABAQCmkr7Kv9Ob0UndBrp96VqK9Wl1PHEq+K7KVLymm afts9M9buceHWVU+tQacpxEj/gudzgMEhkEXAxCdd34gUwL4Hujrmrx/2N5EsCBDJ/u5iJz5CHh n2SSdbi7WW/ZZOXzIgqGxVNIGLDzpJfj6qhG+XLQpyH731XpSTQaXCPnr+hc8jaATuGqG6F76 W5N3KhdRB9jyxT8Bg2sc3XfRRD8XSO3bFYcoxrpY6Xkwh6URhkYX6DV3SU/H2LRmzOGmOq ewuA7T8kb2SCfYE48yGn1yQgraHh4HmS7A5LgNdEIzEj75NOZw8LpoL1Fx+ddi9DKxcCElrq2I 6ob4BoXC3R7

Assegnazioni da parte dell'Amministratore:

| Info                            | Valore            |
|---------------------------------|-------------------|
| <container name=""></container> | wkheisenberg      |
| <container id=""></container>   | 101               |
| <ip address=""></ip>            | 150.146.100.160   |
| <mac address=""></mac>          | 40:40:40:10:01:60 |

#### 7 Selezione del modello

Costruiremo il container da assegnare all'utente a partire da uno dei 4 modelli disponibili selezionato secondo la tabella seguente

| <gpu></gpu> | Modello    |
|-------------|------------|
| 0           | ModelGpu00 |
| 1           | ModelGpu01 |
|             | 0          |
|             | ModelGpu10 |
| 2           | ModelGpu11 |

#### 8 Il container wkheisenberg

Per semplicità e uniformità di notazione, in questa sezione ci riferiremo al modello *wkheisenberg* semplicemente come al container.

#### 8.1 Creazione del container

a) accedi via Web alla console di amministrazione di *Proxmox*, semplicemente *Console* in quanto segue, disponibile alla URL *https://150.146.100.245:8006*, inserisci le credenziali di *root*, poi fai click su *login*

| ecure https://150.146.100.245:8006 🛧 🚺 👔             | 👔 🗿 🎦   🔲 💽 Paused 🗄                                                                                                    |
|------------------------------------------------------|----------------------------------------------------------------------------------------------------|
| i al tuo accou 🗳 Webmail Istituti CNR 🛛 🔇 Mail Admin | ⑥ Siper ≫ │ □ All Bookmarks                                                                                                    |
| Virtual Environment Search                           | Documentation 📮 Create VM 🕞 Create C                                                                                                    |
| ✓ 8                                                  |                                                                                                    |
| Proxmox VE Login                                     |                                                                                                    |
| User name: root                                      |                                                                                                    |
| Password:                                            |                                                                                                    |
| Realm: Linux PAM standard authentication             | ~                                                                                                    |
| d T Language: English                                | ✓ Status                                                                                                    |
| Save User name:                                      | Login                                                                                                    |
|                                                      | secure https://150.146.100.245:8006 ☆<br>i al tuo accou<br>Webmail Istituti CNR<br>Mail Admin<br>Wirtual Environment Search<br>Proxmox VE Login<br>User name: root<br>Password:<br>Realm: Linux PAM standard authentication<br>Language: English<br>Save User name: |

 b) nell'espansione di *hpc*, fai click su *local (hpc)*, poi su *Backups*, sul backup *ModelGpu10* (colonna *Notes*) e infine su *Restore*

|                      | /ironment 7 | 7.4-3 Search                   |            |                      |               |                   |      | 8                   | Docume | ntation 📮         | Create VM | 😯 Create CT   | 占 root@pam 🗸 |
|----------------------|-------------|--------------------------------|------------|----------------------|---------------|-------------------|------|---------------------|--------|-------------------|-----------|---------------|--------------|
| Server View 🗸 💠      |             | Storage 'local' on node        | 'hpc'      |                      |               |                   |      |                     |        |                   |           |               | 🕑 Help       |
| ✓ Datacenter ✓ W hpc |             | Summary                        | Restore    | Show Configuration   | Edit Notes    | Change Protection | n    | Prune group lxc/902 | Remov  | e                 | Search:   | Name, Format, | Notes        |
| l homes (hpc)        |             | Backups                        | Name       |                      |               |                   | Note | s                   | U      | Date $\downarrow$ |           | Format        | Size         |
| 📄 🗐 local (hpc)      |             | <ul> <li>ISO Images</li> </ul> | vzdump-lx  | c-900-2024 03 19-14  | 30 02.tar.zst |                   | Mode | elGpu00             |        | 2024-03-19        | 14:30:02  | tar.zst       | 777.34 MB    |
| local-zfs (http://   |             | 🕞 CT Templates                 | vzdump-lx  | c-901-2024_03_19-14_ | 45_18.tar.zst |                   | Mode | elGpu01             |        | 2024-03-19        | 14:45:18  | tar.zst       | 1.57 GB      |
|                      |             | Permissions                    | vzdump-lxe | c-902-2024_03_19-14_ | 53_40.tar.zst | 1                 | Mode | elGpu10             |        | 2024-03-19        | 14:53:40  | tar.zst       | 1.57 GB      |
|                      |             |                                | vzdump-lx  | c-903-2024_03_19-14_ | 59_53.tar.zst |                   | Mod  | elGpu11             |        | 2024-03-19        | 14:59:53  | tar.zst       | 1.57 GB      |

c) compila il pop-up *Restore: CT*: dal menu *storage* seleziona *local-zfs*,

| Source:            | vzdump-Ixc-902-2024_ | _03_19-14_  | 53_40.tar.zst | [          |           |
|--------------------|----------------------|-------------|---------------|------------|-----------|
| Storage:           | homes                |             |               |            | ~         |
| CT:                | Name 1               |             | Туре          | Avail      | Capacity  |
| Bandwidth Limit:   | homes                |             | lvm           | 39.46 TB   | 40.01 TB  |
| Unique:            | local-zfs            |             | zfspool       | 951.64 GB  | 951.64 GB |
| Privilege Level:   | From Backup          | O Unprivile | eged 🔿        | Privileged | _         |
| - Override Setting | s:                   |             |               |            |           |
| Hostname:          | ModelGpu10           | Memory:     | 20            | )24 🗘      |           |
| Cores:             | 1 0                  |             |               |            |           |

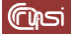

imposta a *101* il campo *CT*, a *wkheisenberg* (<Container Name>) il campo *Hostname*, a *8* (<Cores>) il campo *Cores*, a *32768* il campo *Memory* (<RAM>), lascia gli altri campi inalterati, infine fai click su *Restore* 

| Source:            | vzdump-lxc-902-202 | 24_03_19-14_53_40    | ).tar.zst       |       |
|--------------------|--------------------|----------------------|-----------------|-------|
| Storage:           | local-zfs          |                      |                 | ~     |
| CT:                | 101                |                      |                 | 0     |
| Bandwidth Limit:   | Defaul             | ts to target storage | restore limit 🗘 | MiB/s |
| Unique:            |                    | Start after restor   | e:              |       |
| Privilege Level:   | From Backup        | O Unprivileged       | O Privileged    |       |
| - Override Setting | s:                 |                      |                 |       |
| Hostname:          | wkheisenberg       | Memory:              | 32768 🔶         | 0     |
| Cores:             | 8 0                |                      |                 |       |

d) terminato il restore, chiudi il pop-up Task viewer CT 901 – Restore

| Task viewer: CT 101 - Restore                                                                     | 8          |
|---------------------------------------------------------------------------------------------------|------------|
| Output Status                                                                                     |            |
| Stop                                                                                              | 📥 Download |
| recovering backed-up configuration from 'local:backup/vzdump-lxc-902-2024_03_19-14_53_40.tar.zst' |            |
| Wiping ext4 signature on /dev/PVG/vm-101-disk-0.                                                  |            |
| Logical volume "vm-101-disk-0" created.                                                           |            |
| Creating filesystem with 8388608 4k blocks and 2097152 inodes                                     |            |
| Filesystem UUID: c52723b7-ffb5-4a67-ad6b-17c38cac6ff7                                             |            |
| Superblock backups stored on blocks:                                                              |            |
| 32768, 98304, 163840, 229376, 294912, 819200, 884736, 1605632, 2654208,                           |            |
| 4096000, 7962624                                                                                  |            |
| restoring 'local:backup/vzdump-lxc-902-2024_03_19-14_53_40.tar.zst' now                           |            |
| extracting archive '/var/lib/vz/dump/vzdump-lxc-902-2024_03_19-14_53_40.tar.zst'                  |            |
| Total bytes read: 3038003200 (2.9GiB, 261MiB/s)                                                   |            |
| Detected container architecture: amd64                                                            |            |
| merging backed-up and given configuration                                                         |            |
| TASK OK                                                                                           |            |

#### 8.2 Configurazione dei parametri di rete

a) nell'espansione di *hpc*, seleziona il container facendo click su *101 (wkheisenberg)*, su *Network*, poi sull'unico elemento selezionabile nel riquadro di destra e infine su *edit* 

|                                                   | 7.4-3 Search                                   |          |               |           |          |          | Documentation  | Create VM 🕜 Create | CT 💄 root@pam 🗸    |
|---------------------------------------------------|------------------------------------------------|----------|---------------|-----------|----------|----------|----------------|--------------------|--------------------|
| Server View 🗸 🗘                                   | Container 101 (wkheis                          | senberg) | on node 'hpc' | No Tags 🌢 | •        | ► St     | art 🕐 Shutdown | - console V        | More $\vee$ 🚱 Help |
| ✓ ■ Datacenter ✓ ■ hpc                            |                                                | Add      | Remove        | Edit      |          |          |                |                    |                    |
| 101 (wkheisenberg)                                | J Summary                                      | ID 🗠     | Name          | Bridge    | Firewall | VLAN Tag | MAC address    | IP address         | Gateway            |
| i local (hpc)<br>□ local (hpc)<br>□ocal-zfs (hpc) | <ul> <li>Console</li> <li>Resources</li> </ul> | net0     | eth0          | vmbr0     | Yes      |          | 40:40:40:10:   | 150.146.100.218/24 | 150.146.100.1      |
|                                                   | ≓ Network                                      |          |               |           |          |          |                |                    |                    |
|                                                   | ONS                                            |          |               |           |          |          |                |                    |                    |
|                                                   | Options                                        |          |               |           |          |          |                |                    |                    |

b) compila il pop-up *Edit: Network Device (veth)*: imposta a *40:40:40:10:01:60* (MAC Address>) il campo *MAC address*, a *150.146.100.160/24* (<IP Address>) il campo *IPv4/CIDR*, lascia gli altri campi inalterati poi fai click su *OK*

| Name:        | eth0              | IPv4:   Static  DHCP                              |
|--------------|-------------------|---------------------------------------------------|
| MAC address: | 40:40:40:10:01:60 | IPv4/CIDR: 150.146.100.160/24                     |
| Bridge:      | vmbr0             | <ul> <li>Gateway (IPv4): 150.146.100.1</li> </ul> |
| VLAN Tag:    | no VLAN           | C IPv6: Static ODHCP OSLAAC                       |
| Firewall:    |                   | IPv6/CIDR: None                                   |
|              |                   | Gateway (IPv6):                                   |

#### 8.3 Associazione dello spazio disco alla home dell'utente

a) nell'espansione di *hpc*, seleziona il container facendo click su *101 (wkheisenberg)*, poi su *Resources*, infine del menu visualizzato per *Add* la voce *Mount Point*

|   |                            | 7.4-3 Search          |                        |                       | Documentation  | 🖵 Create VM 🛛 🝞 Create | CT 占 root@pam 🧹 |
|---|----------------------------|-----------------------|------------------------|-----------------------|----------------|------------------------|-----------------|
| ۹ | Server View 🗸 🌣            | Container 101 (wkhei: | senberg) on node 'hpc' | lo Tags 🖋             | Start () Shutt | >_ Console V           | More 🗸 🕜 Help   |
|   | ✓ Datacenter ✓ Image: A pc | Summary               | Add V calt Remo        | Volume Action $\lor$  | Revert         |                        |                 |
|   | long (wkheisenberg)        | >_ Console            | C Swap                 | 52.00 GIB<br>1.98 GiB |                |                        |                 |
| • | Ilocal (hpc)               | Resources             | Cores                  | 8                     |                |                        |                 |
|   | ■∐ local-zfs (hpc)         |                       | 🖨 Root Disk            | homes:vm-101-disk-0,  | size=32G       |                        |                 |

b) compila il pop-up *Create: Mount Point*: dal menu *storage* seleziona *homes*,

| Create: Mount F  | Point     |          |         |           |           | $\otimes$ |
|------------------|-----------|----------|---------|-----------|-----------|-----------|
| Mount Point ID:  | 0         | $\hat{}$ | Path:   | /some/pa  | ath       |           |
| Storage:         | homes     | $\sim$   | Backup: |           |           |           |
| Disk size (GiB): | Name 个    |          | Туре    | Avail     | Capacity  |           |
|                  | homes 🗲   |          | lvm     | 39.42 TB  | 40.01 TB  |           |
| Help             | local-zfs |          | zfspool | 951.64 GB | 951.64 GB | е         |

Imposta a *300* (<**Disk**>) il campo *Disk size (GiB)*, a */home* il campo *Path* poi fai click su *Create* 

| Create: Mount R             | Point                              |                  | $\otimes$         | ) |
|-----------------------------|------------------------------------|------------------|-------------------|---|
| Mount Point ID:<br>Storage: | 0 $\diamond$<br>homes $\checkmark$ | Path:<br>Backup: | /home             |   |
| Disk size (GiB):            | 300 🗘                              |                  |                   |   |
| Help                        |                                    |                  | Advanced 🗌 Create |   |

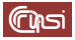

#### 8.4 Dimensionamento della RAM e dell'area di Swap

a) nell'espansione di *hpc*, seleziona il container facendo click su *101 (wkheisenberg)*, poi su *Resources*, su *Swap* e infine su *Edit*

|                    | vironment 7.4-3 Search |                              | 🖉 Documentation 📮 Create VM 🝞 Create CT 👗 root@pam 🗸       |
|--------------------|------------------------|------------------------------|------------------------------------------------------------|
| Server View        | Container              | 101 (wkheisenberg) on node ' | hpc' No Tags 🖋 🕨 Start 🖞 Shutdown 🖂 🖒 Consolation wore 🗸 🌾 |
| Datacenter         | 🖉 Summar               | Add 🗸 Edit                   | Remove Volume Action V Revert                              |
| 101 (wkheisenberg) | >_ Console             | Memory                       | 32.00 GiB                                                  |
| homes (hpc)        | 😯 Resource             | es 🖸 Swap                    | 2.00 GIB                                                   |
| Iocal (hpc)        | ≓ Network              | Cores                        | 8                                                          |
| Ellipseitais (hpc) | O DNS                  | 🖨 Root Disk                  | local-zfs:subvol-101-disk-0,size=32G                       |
|                    | Options                | A Mount Point (m)            | p0) homes:vm-101-disk-0,mp=/home,backup=1,size=300G        |

b) compila il pop-up *Edit Memory*: imposta il campo *Memory (MiB)* a *32.768* (<RAM>), il campo *Swap (MiB)* a *65.536* (<Swap>), infine fai click su *OK*

| Edit: Memory  | $\otimes$ |
|---------------|-----------|
| Memory (MiB): | 32768     |
| Swap (MiB):   | 65536     |
| Help          | OK Reset  |

#### dovresti ottenere

|                                                     | 7.4-3 Search      |                           | Documentation 🖵 Create VM 🝞 Create CT 💄 root@pam 🗸   |
|-----------------------------------------------------|-------------------|---------------------------|------------------------------------------------------|
| Server View 🗸 🌣                                     | Container 101 (wk | heisenberg) on node 'hpc' | No Tags 🖋 🕨 Start 🕐 Shutdown 🗸 ≻_ Console 🗸 More 🗸 🌾 |
| <ul> <li>✓ ■ Datacenter</li> <li>✓ ■ hpc</li> </ul> | Summary           | Add V Edit Remove         | e Volume Action V Revert                             |
| 101 (wkheisenberg)                                  | >_ Console        | m Memory                  | 32.00 GiB                                            |
| homes (hpc)                                         | Resources         | C Swap                    | 64.00 GiB                                            |
| I local (hpc)                                       | ≓ Network         | Cores                     | 8                                                    |
| U local-zfs (hpc)                                   | O DNS             | 🖨 Root Disk               | local-zfs:subvol-101-disk-0,size=32G                 |
|                                                     | Options           | Mount Point (mp0)         | homes:vm-101-disk-0,mp=/home,backup=1,size=300G      |

#### 8.5 Aggiornamento della password di root di wkheisenberg

Questa operazione non è strettamente necessaria, essendo l'accesso tramite *user name* e *password* all'account *root* disabilitato nel modello a partire dal quale il container è derivato, ciò nondimeno provvederemo ad effettuarlo, non potendo prevedere future eventuali esigenze. Ricorreremo a tal fine alla stessa password specificata dall'utente per l'account che utilizzerà per collegarsi al container

 a) nell'espansione di *hpc*, avvia il container facendo click su *101 (wkheisenberg)* e poi su *Start*

| XPROXMOX Virtual Environment 7 | .4-3 Search        |                           | Documentation Create VM Create CT root@pam                       |
|--------------------------------|--------------------|---------------------------|------------------------------------------------------------------|
| Server View 🗸 🗘                | Container 101 (wkł | heisenberg) on node 'hpc' | lo Tags 🖌 🕨 Start 👽 Shutdown   ∨   ≻_ Console   ∨   More ∨   € > |
| ✓ Datacenter ✓ ➡ hpc           | D Summary          | Add V Edit Remove         | Volume Action \vee 🛛 Revert                                      |
| 🐑 101 (wkheisenberg)           | >_ Console         | Memory                    | 32.00 GiB                                                        |
| homes (hpc)                    | Resources          | C Swap                    | 64.00 GiB                                                        |
| C local (hpc)                  | ≓ Network          | Cores                     | 8                                                                |
| U local-zfs (hpc)              | O DNS              | 🖨 Root Disk               | local-zfs:subvol-101-disk-0,size=32G                             |
|                                | Options            | A Mount Point (mp0)       | homes:vm-101-disk-0,mp=/home,backup=1,size=300G                  |

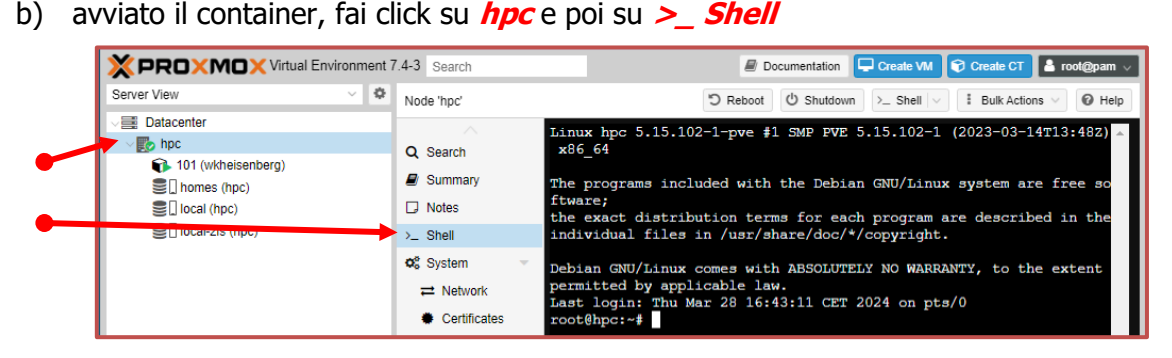

- c) collega la sessione al container *wkheisenberg* tramite il suo identificativo (*101*)
   root@hpc:~# lxc-attach -n 101
- d) aggiorna la password di root di *wkheisenberg*

root@wkheisenberg:~# passwd

quando richiesto fornisci e conferma la nuova password #WkH31s3nb3rg# (<Password>)

#### 9 Messa in sicurezza dell'accesso remoto agli account del container

Terminata questa procedura, per eseguire comandi con i privilegi di *root*, l'utente dovrà accedere, tramite chiavi *ssh*, all'account *wkheisenberg* appartenente al gruppo *sudo*, creato allo scopo, e anteporre a tali comandi il prefisso *sudo*; all'interno dello stesso account lo stesso utente potrà assumere l'identità di *root* con il comando *sudo su*.

È opportuno sottolineare come l'accesso remoto all'utente **root** del container, sia tramite *username* e *password* che tramite *chiavi RSA*, risultino già disabilitati: questa impostazione di sicurezza è infatti ereditata dal modello dal quale il container è derivato

a) A container avviato, fai click su *hpc* e poi su >\_ *Shell* 

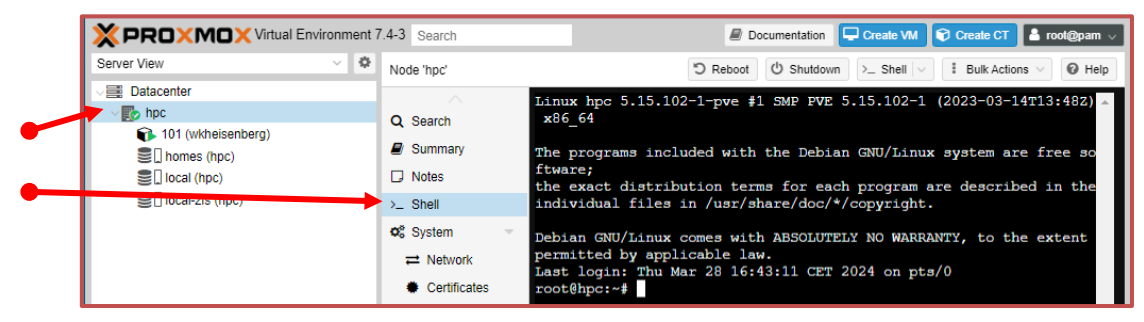

- b) collega la sessione al container *wkheisenberg* tramite il suo identificativo (*101*)
   root@hpc:~# lxc-attach -n 101
- c) aggiungi al container *wkheisenberg* un nuovo account con *username wkheisenberg* (lo stesso nome del container) e *password #wkH31s3nb3rg#* (<Password>)

```
root@wkheisenberg:~# adduser wkheisenberg
Output:
. . .
New password:
```

Retype new password: passwd: password updated successfully . . .

Is the information correct? [Y/n] Y

Quando richiesto fornisci, e successivamente conferma, tale *password* poi, alle successive richieste, rispondi con *return* e infine conferma il tutto con Y

 aggiungi *wkheisenberg* al gruppo *sudo*, il gruppo degli utenti che possono eseguire, per un tempo limitato, comandi con i privilegi di *root*

root@wkheisenberg:~# usermod -a -G sudo wkheisenberg

e) in qualità di *root* accedi all'utente *wkheisenberg*, con il comando

root@wkheisenberg:~# su wkheisenberg

noterai che il prompt è cambiato in

#### wkheisenberg@wkheisenberg:/root\$

f) crea la coppia di chiavi ssh dell'utente wkheisenberg e la struttura in directory per la gestione degli accessi remoti

#### wkheisenberg@wkheisenberg:/root\$ ssh-keygen

alle successive richieste rispondi con **return** fino a riottenere il prompt

 g) crea il file contenente le chiavi pubbliche riconosciute dall'utente *wkheisenberg*, inserisci al suo interno la chiave pubblica (<**Public Key>**) utilizzata dal *client ssh* per le connessioni remote

wkheisenberg@wkheisenberg:/root\$ echo "ssh-rsa AAAAB3NzaC1yc2EAAAADAQABAAABAQCmkr7Kv9Ob0UndBrp96VqK9W11PHEq+ K7KVLymmafts9M9buceHWVU+tQacpxEj/gudzgMEhkEXAxCdd34gUwL4Hujrm rx/2N5EsCBDJ/u5iJz5CHhn2SSdbi7WW/ZZOXzIgqGxVN1GLDzpJfj6qhG+XL QpyH731XpSTQaXCPnr+hc8jaATuGqG6F76W5N3KhdRB9jyxT8Bg2sc3XfRRD8 XSO3bFYcoxrpY6Xkwh6URhkYX6DV3SU/H2LRmzOGmOqewuA7T8kb2SCfYE48y Gn1yQgraHh4HmS7A5LgNdEIzEj75NOZw8LpoL1Fx+ddi9DKxcCElrq2I6ob4B oXC3R7" >> /home/wkheisenberg/.ssh/authorized\_keys

h) lascia l'account

wkheisenberg@wkheisenberg:/root\$ exit

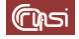

#### 10 Backup del container

a) arresta il container

root@wkheisenberg:~# shutdown -h now

b) arrestato il container, nell'espansione di *hpc*, fai click su *101 (wkheisenberg)*, poi su *Backup* infine su *Backup Now*

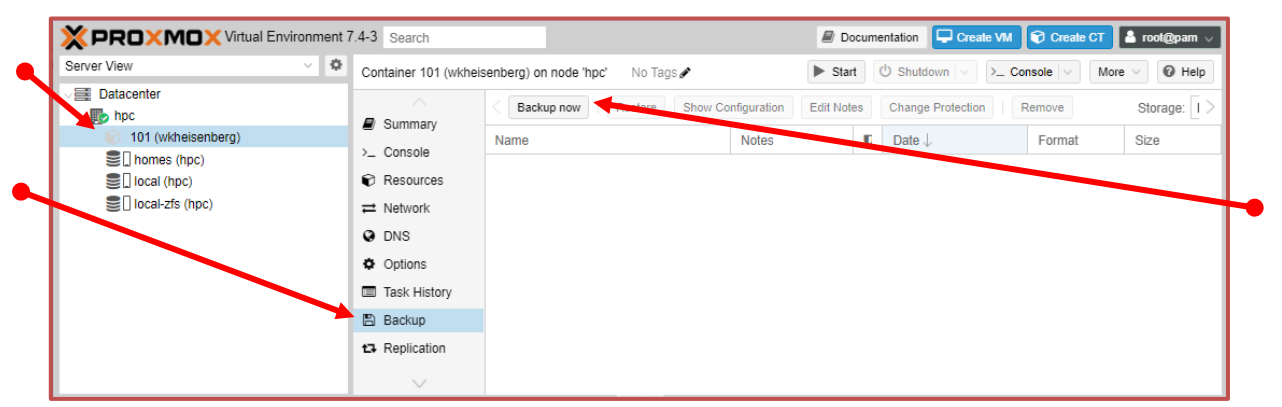

c) compila il pop-up *Backup CT 101*: imposta a *Stop* il campo *Mode*, a *WkHeisenberg* il campo *Notes*, lascia gli altri campi inalterati, infine fai click su *Backup*

| Mode: Stop  V Send email to: none Protected: Notes: WkHeisenberg | Storage: loca | cal · Cor   | npression: ZSTD (fast | and good) |
|------------------------------------------------------------------|---------------|-------------|-----------------------|-----------|
| Protected:  VikHeisenberg WikHeisenberg                          | Mode: Sto     | op v Ser    | d email to: none      |           |
| Notes: WkHeisenberg                                              | Protected:    |             |                       |           |
|                                                                  | Notes: Wk     | «Heisenberg |                       |           |

d) terminato il backup, chiudi il pop-up Task viewer: VM/CT 101 – Backup

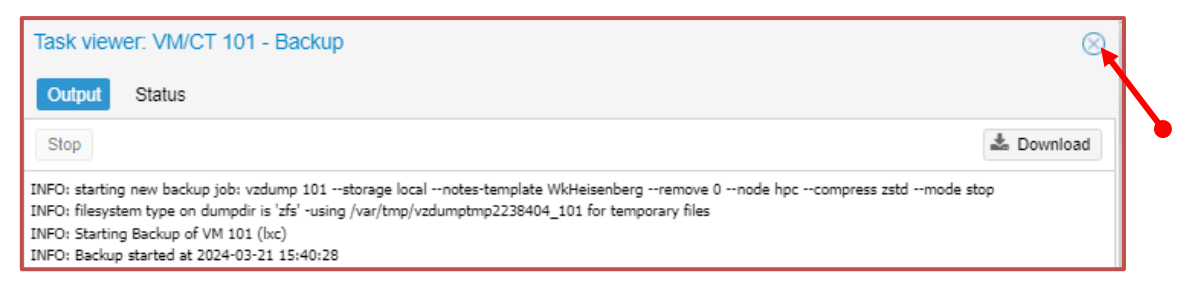

e) fai click su *hpc*, poi su >\_ *Shell* 

| ×               |                    | 7.4-3 Search                                    | 🖉 Documentation 📮 Create VM 🗣 Create CT 👗 ro                                                                                                    |
|-----------------|--------------------|-------------------------------------------------|----------------------------------------------------------------------------------------------------|
| Serv            | ver View 🗸 🔅       | Node 'hpc'                                      | "D Reboot   Ü Shutdown >= Shell   ∨ I Bulk Actions ∨                                                                                            |
| ~8              | Datacenter         |                                                 | Linux hpc 5.15.102-1-pve #1 SMP FVE 5.15.102-1 (2023-03-14T13:482) x86 64                                                                       |
|                 | npc 👔              | Q Search                                        |                                                                                                    |
|                 | 101 (wkheisenberg) | Summary                                         | The programs included with the Debian GNU/Linux system are free software;<br>the exact distribution terms for each program are described in the |
| Sul homes (hpc) | D Notes            | individual files in /usr/share/doc/*/copyright. |                                                                                                    |
|                 | local-zfs (hpc)    | >_ Shell                                        | Debian GNU/Linux comes with ABSOLUTELY NO WARRANTY, to the extent                                                                               |
|                 |                    | og System -                                     | permitted by applicable law.<br>Last login: Tue Mar 19 15:00:34 CET 2024 on pts/1                                                               |
|                 |                    |                                                 | root@hpc:~#                                                                                                    |

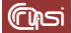

f) copia il backup appena effettuato nella directory /var/lib/vz/rescue root@hpc:~# cp /var/lib/vz/dump/vzdump-lxc-101\*.tar.zst /var/lib/vz/rescue/

## **11 Revision history**

| Data       | Versione | Descrizione          | Autori                          |
|------------|----------|----------------------|---------------------------------|
| 15/04/2024 | V1.0     | Documento definitivo | Carlo Gaibisso<br>Bruno Martino |

### 12 Task

| Task | Data<br>Inserimento | Data<br>Inizio | Data<br>Termine | Note |
|------|---------------------|----------------|-----------------|------|
|      |                     |                |                 |      |